## РАБОТА С ТАБЛИЦАМИ В ТЕКСТОВОМ РЕДАКТРЕ WORD

Таблицы являются выступают мощным инструментом форматирования. При помощи таблиц странице документа можно придать различный вид. Обычно для решения поставленной задачи использование таблиц является наиболее приемлемым, а иногда единственно возможным вариантом.

## Создание таблицы в Word

Всякая таблица состоит из строк и столбцов. Их пересечение образуют ячейки таблицы.

Для вставки таблицы служит кнопка "Таблицы", расположенная на панели "Таблицы" лента "Вставка". При нажатии на эту кнопку можно в интерактивном режиме выбрать необходимое количество строк и столбцов для будущей таблицы.

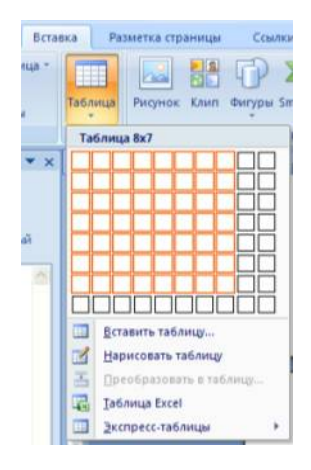

Если таблица очень большая и количество предлагаемых ячеек недостаточно, нужно воспользоваться опцией "Вставить таблицу" и в появившемся окне задать необходимое количество строк и столбцов

| Вставка таблицы         |          | ? 🗙         |
|-------------------------|----------|-------------|
| Размер таблицы          |          |             |
| <u>Ч</u> исло столбцов: | 5        | \$          |
| Число строк:            | 2        | \$          |
| Автоподбор ширины       | столбцов |             |
| Посто <u>я</u> нная:    | Авто     | \$          |
| О по содержимому        |          |             |
| О по ширине окна        |          |             |
| По умолчанию для        | новых та | блиц<br>ена |

При необходимости создания сложной таблицы, состоящей из разнообразных комбинаций ячеек, то проще и быстрее нарисовать таблицу "вручную". Для этого служит кнопка-опция "Нарисовать таблицу". В этом режиме курсор приобретает вид карандаша. Рисование таблицы происходит путем перемещения мыши с нажатой левой кнопкой.

Рисование начинается с указания одного из углов таблицы (обычно начинают с левого верхнего угла):

курсор-карандаш устанавливается в нужное место документа; нажимается левая кнопка мыши;

мышь передвигается по диагонали к тому месту, где будет расположен правый нижний угол таблицы;

когда курсор достиг нужного места, левая кнопка отпускается;

внешние границы таблицы нарисованы.

Теперь можно рисовать внутренние (сколь угодно сложные) ячейки таблицы.

По окончании рисования таблицы необходимо повторно нажать кнопку "Нарисовать таблицу", чтобы выйти из режима рисования.

Кроме вышеупомянутых вариантов создания таблицы Word предоставляет несколько вариантов уже готовых экспресс-таблиц.

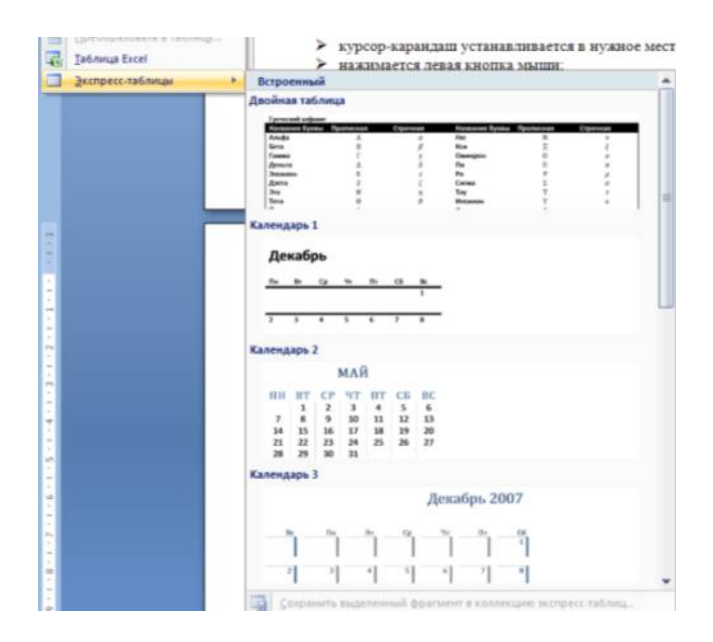

Как и в предыдущих версиях Word позволяет вставлять документ таблицы Excel. Для этого служит кнопка *"Таблица Excel"*.

При этом в документ вставляется "настоящая" электронная таблица Excel, а верхняя лента текстового редактора Word заменяется на ленту электронной таблицы Excel. Переключаться между программами можно путем двойного щелчка на поле документа Word или на поле таблицы Excel.

| 1 | A | В | C | D | E | F | G |
|---|---|---|---|---|---|---|---|
|   |   |   |   |   |   |   |   |
| 2 |   |   |   |   |   |   |   |
| 3 |   |   |   |   |   |   |   |
|   |   |   |   |   |   |   |   |
| 5 |   |   |   |   |   |   |   |
| 5 |   |   |   |   |   |   |   |
| 7 |   |   |   |   |   |   |   |
| 8 |   |   |   |   |   |   |   |
|   |   |   |   |   |   |   |   |
| D |   |   |   |   |   |   |   |

Можно превращать уже набранный текст в таблицу.

Для этого необходимо выделить нужный блок текста и выбрать пункт меню "Преобразовать в таблицу". В появившемся окне надо задать параметры будущей таблицы. Следует иметь ввиду, что, фрагмент должен быть предварительно отформатирован символамиразделителями, чтобы программа смогла различить столбцы таблицы.

| Преобразовать в         | таблицу           |           | ? 🗙    |
|-------------------------|-------------------|-----------|--------|
| Размер таблицы          |                   |           |        |
| <u>Ч</u> исло столбцов: | 1                 | \$        |        |
| Число строк:            | 2                 | \$        |        |
| Автоподбор ширины       | столбцов          |           |        |
| Постоянная:             | Авто              | \$        |        |
| О по содержимом         | 4                 |           |        |
| О по ширине окна        | E.                |           |        |
| Разделитель             |                   |           |        |
| 💿 знак абзаца           | () точ <u>к</u> а | с запятой |        |
| Энак табуляции          | Одруго            | й: -      |        |
|                         | 0                 | K (       | Отмена |

После того как таблица вставлена в окне текстового редактора появляется контекстный инструмент "Работа с таблицами", содержащий две ленты: "Конструктор" и "Макет".

| Конструктор | Ν | 1акет       |
|-------------|---|-------------|
|             |   | 🆄 Заливка 🕶 |
|             |   | 🔄 Границы   |
|             | - |             |

#### Форматирование текста в таблице

Перед тем как форматировать текст в ячейках таблицы, их надо предварительно выделить.

Для выделения всей таблицы необходимо нажать на перекрестие, расположенное у верхнего левого угла таблицы.

Для выделения строки необходимо сделать щелчок в поле документа, расположенного левее выделяемой строки.

Для выделения столбца необходимо щелкнуть у верхней границы выделяемого столбца (при этом курсор приобретает вид жирного указателя).

Выделить несколько соседних ячеек можно протяжкой мыши при нажатой клавише Shift.

Выделять ячейки в произвольном порядке можно протяжкой мыши при нажатой клавише Ctrl.

| r | ***** |  |  |
|---|-------|--|--|
| ļ |       |  |  |
| ļ |       |  |  |
|   |       |  |  |
| ļ |       |  |  |

Кроме того, можно воспользоваться кнопкой "Выделить", расположенной на ленте "Макет" контекстного инструмента "Работа с таблицами".

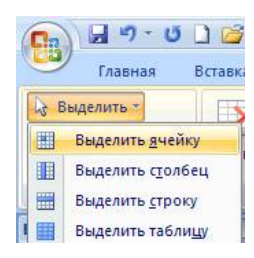

Само же форматирование текста в выделенных ячейках таблицы ничем не отличается от форматирования обычного текста документа.

Тонкие настройки таблицы (параметры строк, столбцов, ячеек) можно произвести в окне "Свойства таблицы", которое открывается кнопкой "Свойства" на панели "Таблица".

| Свойства        | габлицы                                        | ?  > |
|-----------------|------------------------------------------------|------|
| <u>т</u> аблица | <u>С</u> трока Стол <u>б</u> ец <u>Я</u> чейка |      |
| Размер —        |                                                |      |
| 🔲 шири          | на: 0-см 😂 единицы: Сантиметры                 | v    |
| Выравнив        | ние                                            |      |
| H               | отступ слева:                                  |      |
|                 |                                                |      |
| сдева           | по центру справа                               |      |
| Обтекани        |                                                |      |
|                 |                                                |      |
|                 |                                                |      |
| нет             | вокруг Размещение                              | ω.   |
|                 |                                                |      |
|                 |                                                |      |
|                 | [раницы и заливка] Параметры                   |      |
|                 |                                                |      |
|                 | ОК Отме                                        | на   |

Редактор Word представляет большой выбор уже готовых вариантов форматирования таблиц. Все они расположены на панели "Стили таблиц".

Панель "Параметры таблиц" позволяет устанавливать дополнительные параметры форматирования в дополнение к уже готовым стилям.

| 💽 U 🖓 - U 🗋                                                                              | 📴 🏟 🛕 💝 Times New R 🔹                                                                       | ) =    | ворд 20  | 07 методич | a - Microso | oft Word  | F    | абота с таблица | ыми                                                 |               |                       |                      |
|------------------------------------------------------------------------------------------|---------------------------------------------------------------------------------------------|--------|----------|------------|-------------|-----------|------|-----------------|-----------------------------------------------------|---------------|-----------------------|----------------------|
| Главная Вс                                                                               | гавка Разметка страницы                                                                     | Ссылки | Рассылки | Рецензиро  | зание Ви    | ід Надстр | ойки | Конструктор     | Макет                                               |               |                       |                      |
| <ul> <li>Строка заголовка</li> <li>Строка итогов</li> <li>Чередующиеся строка</li> </ul> | <ul> <li>Первый столбец</li> <li>Последний столбец</li> <li>Уередующиеся столбцы</li> </ul> |        |          |            |             |           |      |                 | <ul> <li>Эд Заливка *</li> <li>Границы *</li> </ul> | 0,5 пт        | Нарисоваті<br>таблицу | <b>В</b><br>Б Ластик |
| Параметри                                                                                | ы стилей таблиц                                                                             |        |          |            | Сти         | ли таблиц |      |                 |                                                     | Нарисовать гр | аницы                 | Γ <sub>N</sub>       |

Три нижних пункта меню в окне списка таблиц позволяют очищать, изменять и создавать форматирование таблиц

| Простые т | аблицы        |        |  |  |   |
|-----------|---------------|--------|--|--|---|
|           |               |        |  |  |   |
| Встроенны | ie .          |        |  |  |   |
|           |               |        |  |  |   |
|           |               |        |  |  |   |
|           |               |        |  |  |   |
|           |               |        |  |  |   |
|           |               |        |  |  |   |
|           |               |        |  |  | L |
|           |               |        |  |  |   |
|           |               |        |  |  |   |
|           |               |        |  |  |   |
| Hanen     | ить стиль таб | тицыка |  |  |   |
| 19 Очист  | ить           |        |  |  |   |
| Создат    | ь стиль табли | цы     |  |  |   |
|           |               |        |  |  |   |

При создании нового (изменении существующего) стиля таблицы, как правило, указываются следующие параметры:

имя стиля;

стиль;

стиль, на основе которого создается новый;

указывается часть таблицы, к которой будут применены параметры форматирования.

| оздание стиля                 |                            |                         |        |                 | ?      |
|-------------------------------|----------------------------|-------------------------|--------|-----------------|--------|
| войства                       |                            |                         |        |                 |        |
| <u>И</u> мя:                  | Стиль1                     |                         |        |                 |        |
| Стиль:                        | Таблицы                    |                         |        |                 |        |
| Основан на стиле:             | 🖽 Обычная табл             | ица                     |        |                 |        |
| рматирование                  |                            |                         |        |                 |        |
| Применит <u>ь</u> форматирова | ание к: Вся таблица        |                         |        |                 |        |
| Times New Roman               |                            |                         |        |                 |        |
| Times New Koman               |                            | ABIO                    |        |                 |        |
| 1 <del></del>                 | — 🖌 0,5 пт —               | - v                     | Авто   | 🖌 🖽 🖌 Нет цвета |        |
|                               | Янв                        | Фев                     | Map    | Итого           |        |
| Север                         | 7                          | 7                       | 5      | 19              |        |
| Запад                         | 6                          | 4                       | 7      | 17              |        |
| Юг                            | 8                          | 7                       | 9      | 24              |        |
| Итого                         | 21                         | 18                      | 21     | 60              |        |
|                               |                            |                         |        |                 |        |
| Приоритет: 100, Основ         | ан на стиле: Обычная табли | ща                      |        |                 |        |
|                               |                            |                         |        |                 |        |
|                               |                            |                         |        |                 |        |
|                               |                            |                         |        |                 |        |
| ) Только в этом докумен       | те 🔘 В новых документа     | іх, использующих этот ц | лаблон |                 |        |
|                               |                            |                         |        | 01              |        |
| <u></u> рормат •              |                            |                         |        | UK              | Отмена |

Для доступа к дополнительным параметрам настройки служит кнопка "Формат".

Для настроек границ таблицы служит кнопка "Границы". Из ее контекстного меню можно выбрать различные типы границ.

| кет                |                                         |
|--------------------|-----------------------------------------|
| Ca Janus           | ska *                                   |
| Прани              | ацы 0,5 пт —                            |
| ни                 | жняя граница                            |
|                    | рхняя граница                           |
| Де                 | вая граница                             |
| Пр                 | авад граница                            |
| He He              | г границы                               |
| ⊞ Bge              | е границы                               |
| Вн                 | ещние границы                           |
| 1 EH               | утренние границы                        |
| -                  | утренняя горизонтальная граница         |
| E BH               | утренняя вертикальная граница           |
| S An               | <u>а</u> гональная граница сверху вниз  |
| Z AM               | агонал <u>ь</u> ная граница снизу вверх |
| 101 Ex             | ризонтальная линия                      |
| И На               | рисовать таблицу                        |
| <u></u> <u>Q</u> T | образить сетку                          |
|                    | ницы и заливка                          |

При помощи кнопки "Заливка" можно изменить цвет заливки ячеек таблицы.

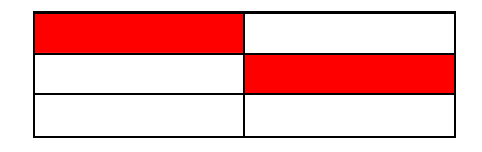

Инструменты, расположенные на панели "Нарисовать границы", позволяют добавлять/убирать границы ячеек таблицы (объединять, разъединять ячейки), а также позволяют произвести гибкие настройки границ.

| 1.07        |             |                      |         |
|-------------|-------------|----------------------|---------|
| Цвет пера 🔹 |             | Нарисоват<br>таблицу | ъ Ласти |
| Нарисов     | ать границь | al.                  |         |
|             |             |                      |         |
|             |             |                      |         |
|             |             |                      |         |
|             |             |                      |         |
|             |             |                      |         |
|             |             |                      |         |

Для вставки и удаления элементов таблицы предназначены инструменты панели "Строки и столбцы" контекстной ленты "Макет".

| Удалить | Вставить | <ul> <li>Вставить снизу</li> <li>Вставить слева</li> <li>Вставить справа</li> </ul> | - |
|---------|----------|-------------------------------------------------------------------------------------|---|
|         | Строки и | толбцы Б                                                                            | ŝ |

Для построения сложных таблиц можно воспользоваться инструментами панели "Объединить".

| 🛗 Объединить ячейки |
|---------------------|
| 🛄 Разбить ячейки    |
| 🔡 Разбить таблицу   |
| Объединить          |

Инструменты панели "Размер ячейки" позволяют произвести точные настройки размеров для любой ячейки таблицы.

| ŧ. |           | \$  | ₽ŧ |
|----|-----------|-----|----|
|    | 2,78 см   | \$  | 丗  |
|    | Автоподб  | iop | •  |
| Pa | змер ячей | іки | 5  |

Инструменты панели "Выравнивание" предназначены для выравнивания текста в ячейках, задания его направления и установки полей в ячейках.

|   | =  | A=                            | m                   |
|---|----|-------------------------------|---------------------|
|   |    | ====<br>Направление<br>текста | Поля<br>ячейки      |
| _ | Ba | аравнивание                   | hier of milder of a |

Иногда таблица может не умещаться целиком на одну страницу. В этом случае принято на каждой новой странице повторять "шапку" таблицы. Для этого надо выделить строку (строки) таблицы, которые будут выступать в качестве заголовка. Затем нажать кнопку "Повторить строки заголовков" на панели "Данные".

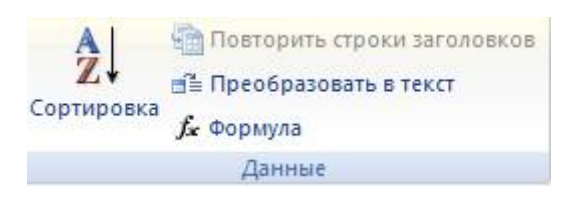

# Сортировка таблицы

Сортировку применяют для упорядочивания данных таблицы.

Установить курсор в том столбце, по которому будет производиться сортировка и нажать кнопку "Сортировка" на панели "Данные".

В появившемся окне "Сортировка" при необходимости ввести дополнительные параметры сортировки.

| начала по            |                       |                |   |                        |  |
|----------------------|-----------------------|----------------|---|------------------------|--|
| столбцам 1           | <u>v</u> <u>т</u> ип: | Текст          | ~ | По возрастанию         |  |
|                      | По:                   | абзацам        | ~ | О по у <u>б</u> ыванию |  |
| атем по              |                       |                |   |                        |  |
|                      | тип:                  | Текст          | ~ | По возрастанию         |  |
|                      | Пo:                   | абзацам        | * | О по уб <u>ы</u> ванию |  |
| ате <u>м</u> по      |                       |                |   |                        |  |
|                      | 💉 тип:                | Текст          | Y | 🖲 по возрастаник       |  |
|                      | No:                   | абзацам        | × | О по убыванию          |  |
| писок                |                       |                |   |                        |  |
| О со строкой заголов | ка 💿 без ст           | роки заголовка |   |                        |  |

Кнопка "Преобразовать в текст" на панели "Данные" преобразует данные таблицы в обыкновенный текст документа, при этом надо указать символы-разделители.

Для проведения элементарных вычислений вполне можно воспользоваться кнопкой "Формула", которая будет вычислять значение ячейки по заданной формуле.

# Вычисления в таблицах

Формула задаётся как выражение, в котором использованы:

- **абсолютные** ссылки на ячейки таблицы в виде списка (разделяемые точкой с запятой A1; B5; E10 и т.д.) или блока (начало и конец блока ячеек A1:F10)
- ключевые слова для ссылки на блок ячеек:

LEFT – ячейки, расположенные в строке левее ячейки с формулой RIGHT– ячейки, расположенные в строке правее ячейки с формулой ABOVE– ячейки, расположенные в столбце выше ячейки с формулой BELOW– ячейки, расположенные в столбце ниже ячейки с формулой

- константы числа, текст в двойных кавычках;
- встроенные функции WORD;
- знаки операций (+ \* / % ^ = < <= >= <> )

# Виды встроенных функций

| Категория      | Функция        | Назначение                                                                                                    |
|----------------|----------------|----------------------------------------------------------------------------------------------------|
| Статистические | AVERAGE()      | Вычисление сред. значение для диапазона ячеек, например:<br>=AVERAGE(A1:C20)                                                                                                   |
|                | COUNT()        | Подсчёт числа значений в указанном диапазоне ячеек, например: =COUNT(A1:C20; B25; A30)                                                                                         |
|                | MAX()          | Нахождение макс-ого знач. в указанном блоке ячеек, например:<br>=MAX(A1:C20; B25; A30)                                                                                         |
|                | MIN()          | Нахождение мин-ого знач. в указанном блоке ячеек, например:<br>=MIN (A1:C20; B25; A30)                                                                                         |
|                | SUM()          | Нахождение суммы чисел в указанном блоке ячеек, например:<br>=SUM (A1:C20; B25; A30)                                                                                           |
| Математические | ABS(x)         | Абсолютное значение вычисляемого выражения, например: = ABS(A1*B12-C25+100)                                                                                                    |
|                | MOD(x, y)      | Остаток от деления первого числа на второе, например: = MOD(A1,C12)                                                                                                    |
|                | INT(x)         | Целая часть числа, например: = INT(234.45)                                                                                                    |
|                | PRODUCT()      | Произведение чисел в указанном диапазоне ячеек, например: = PRODUCT(A1:C20; B25; A30)                                                                                          |
|                | ROUND(x,<br>y) | Округление значения до указанного числа знаков, например,<br>округлить до сотен: = ROUND(2345.452)                                                                             |
|                | SIGN(x)        | Определение знака числа, например (-1 для отрицательных и 1 для положительных): = SIGN(-2345.45)                                                                               |
| Логические     | IF(x,y,z)      | Проверка заданного условия и присвоения значения ячейке:<br>если условие истинно - <i>значение 1</i> , иначе <i>значение 2:=</i> IF<br>(E12>G12; <i>значение 1;значение 2)</i> |
|                | AND(x,y)       | Вычисляет значение 1, если заданы истинные значения логических аргументов, иначе – 0, например: = AND(A4>3; B3<3)                                                              |
|                | OR(x,y)        | Вычисляет значение 0, если заданы истинные значения любого<br>логического аргумента, иначе – 1, например: = OR (A2>3;<br>D3<=4)                                                |
|                | NOT(x)         | Вычисляет значение 0, если заданы истинное значение логического аргумента, иначе – 1, например: = NOT( D4>2)                                                                   |
|                | FALSE          | Логическая константа <b>ложь</b> , которой соответствует число 0.                                                                                                    |
|                | TRUE           | Логическая константа <i>истина</i> , которой соответствует число 1.                                                                                                    |
|                | DEFINED(x)     | Определяет значение в ячейке.                                                                                                    |

Наиболее часто применяемые команды при работами с ячейками таблицы доступны в контекстном меню ячейки, которое вызывается правым щелчком мыши.

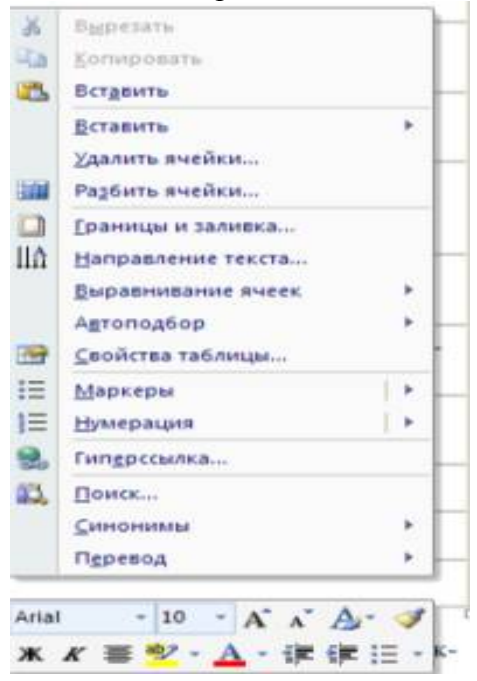

# Работа с таблицами в Word

**Цель работы** – изучение функциональных возможностей текстового процессора Word и приобретение навыков практической работы по созданию и форматированию таблиц в текстовом редакторе Word

## Задание №1

## Создайте таблицу, отражающую стили способы форматирования абзаца по образцу:

| N⁰ | Шрифт   | Начертание | Размер | Подчеркивание | Видоизменение | Интервал    | Заливка | Цвет   |
|----|---------|------------|--------|---------------|---------------|-------------|---------|--------|
|    |         |            |        |               |               |             | цветом  | Шрифта |
| 1  | Cambria | Обычное    | 12     | Нет           | Контур        | Уплотненный | желтый  | синий  |
|    |         |            |        |               |               |             |         |        |
| 2  | Arbat   | Полужирный | 14     | Только слова  | С тенью       | Разреженный |         |        |
|    |         |            |        |               |               |             |         |        |
| 3  |         |            |        |               |               |             |         |        |
|    |         |            |        |               |               |             |         |        |

## Задание №2

Создайте таблицу счет по образцу, выполните вычисления в таблице:

| Счет                               |     |      |   |  |  |  |  |
|------------------------------------|-----|------|---|--|--|--|--|
| Артикул Количество Стоимость Сумма |     |      |   |  |  |  |  |
|                                    |     |      |   |  |  |  |  |
|                                    | I   |      | Γ |  |  |  |  |
| Продукт А                          | 95  | 273  |   |  |  |  |  |
| Продукт Б                          | 155 | 74   |   |  |  |  |  |
| Продукт В                          | 32  | 1205 |   |  |  |  |  |
|                                    |     |      |   |  |  |  |  |
| Итого                              |     |      |   |  |  |  |  |
| Плюс 12% НДС                       |     |      |   |  |  |  |  |
|                                    |     |      |   |  |  |  |  |
| Всего                              |     |      |   |  |  |  |  |

# Создание вычисляемых ячеек

Все ячейки, в которых будет содержаться итоговая или иная сумма, должны содержать соответствующие расчетные формулы. Речь идет о колонке "Сумма" и строках с названием "Итого", "Плюс 14%" и "Всего".

Начнем с колонки "Сумма" (строки с 5 по 7-ю). Содержимое этих ячеек определяется как произведение стоимости на количество. Вставка расчетной формулы осуществляется следующим образом:

поместите курсор в четвертую ячейку 5 строки. выберите команду **Формула** ленты **Макет** в поле Формула введите выражение =PRODUCT(B5;C5) нажмите кнопку ОК

| Формула           | ? 🔀                |
|-------------------|--------------------|
| Формула:          |                    |
| =PRODUCT(B5;C5)   |                    |
| Формат числа:     |                    |
|                   | ~                  |
| Вставить функцию: | Вставить закладку: |
| 1                 | · · · ·            |
|                   |                    |
|                   | ОК Отмена          |

повторите операцию для строк 6 и 7

#### Вычисление суммы

Сумму необходимо вычислить для колонки "Сумма" и занести в соответствующие ячейку 9-й строки. Речь идет об обычном сложении элементов столбца. Для вычисления суммы в колонке "Сумма" необходимо выполнить следующее:

поместить курсор ввода во четвертую ячейку 9-й строки; вызвать команду **Формула** ленты **Макет** в поле **Формула** введите выражение =SUM(D5:D7) нажмите кнопку OK

Использованная в выражении функция SUM() вычисляет сумму содержимого ячеек, перечисленных в круглых скобках. Если слагаемые ячейки расположены в одном столбце, то достаточно указать координаты крайних ячеек группы, разделив их двоеточием.

| Формула                   | ? 🛛                |
|---------------------------|--------------------|
| Формула:                  |                    |
| =SUM(d5:d7)               |                    |
| Формат <u>ч</u> исла:     |                    |
|                           | ×.                 |
| <u>В</u> ставить функцию: | Вставить закладку: |
|                           | × .                |
|                           |                    |
|                           | ОК Отмена          |

#### Вычисление налога на добавленную стоимость

Вычисленная сумма колонки "Сумма" является основой для расчета налога на добавленную стоимость (НДС), который будем считать равным 12 процентам.

В четвертую ячейку 10-й колонки, где будет размещаться величина налога, вставьте следующее выражение: =PRODUCT(D9;0.14)

#### Вычисление окончательной суммы

Окончательная сумма определяется в результате сложения промежуточной суммы и размера налога на добавленную стоимость, т.е. правых ячеек 9-й и 10-й строк. Она должна размещаться в последней ячейке последней строки.

Вставьте в ячейку D12 следующее выражение: =SUM(D9:D10)

Задание 3 Прочтите текст и заполните по нему таблицу.

Больной А., 68 лет, доставлен в отделение интенсивной терапии с жалобами на сильные сжимающие боли в области сердца, общую слабость, чувство нехватки воздуха. Три с половиной месяца назад на фоне полного здоровья впервые появились сжимающие боли в области сердца с иррадиацией в левую руку и левую половину нижней челюсти. Боли возникали

во время ходьбы и купировались .приемом нитроглицерина. Три недели назад частота и интенсивность болей увеличились, прием нитроглицерина не всегда купировал болевой Синдром. Последние два дня боли усилились и сопровождались острым ощущением нехватки воздуха. Госпитализирован. При поступлении состояние средней тяжести, цианоза нет, В легких жесткое дыхание, хрипов нет. Сердие незначительно расширено влево, глухие тоны, шумов нет. Пульс 110 в мин., ритмичный, полный. АД 140/90 мм рт. ст. Отеков нет. На ЭКГ ритм синусовый, признаки полной блокады левой ножки пучка Гиса. Больной был расценен как страдающий ишемической болезнью сердиа, стенокардией напряжения и покоя, на фоне которой развился, вероятно, острый инфаркт миокарда, неосложненного течения Поскольку типичный болевой синдром способствует постановке диагноза острого инфаркта миокарда, а на ЭКГ подтверждающих признаков найдено не было, то диагностическое значение приобретает резорбционно-некротический синдром, и в особенности исследование активности ферментов крови. В 1-й день госпитализации: в крови лейкоциты — 14 x 109 в л, суммарная активность лактатдегйдрогеназы (ЛДГ) — 207 МЕ, креатинфосфокиназы (КФК) — 440 МЕ, активность аспарагиновой аминотрансферазы (AcAT) — 100 МЕ, изофермента ЛДГ1 — 20% от суммарной. Во 2-й день госпитализации: лейкоциты — 9,5 x 109в л, ЛДГ — 250 *МЕ*, ЛДП — 28% от суммарной, КФК — 220 МЕ, ДсАТ — 250 МЕ. На 3-й день госпитализации: лейкоциты — 9 х 109 в л, ЛДГ — 290 МЕ, ЛДП — 32% от суммарной, КФК — 180 МЕ, AcAT — 150 МЕ, В 5-й день госпитализации: лейкоциты —8,1 Х 1096 л, ЛДГ —400МЕ, ЛДГ 1—40% от суммарной, КФК— 120 МЕ, АсАТ — 30 МЕ.

#### Заполните таблицу:

| Показатель               | Норма                | Дe | День госпитализации |   |  |  |
|--------------------------|----------------------|----|---------------------|---|--|--|
|                          |                      | 1  | 2                   | 3 |  |  |
| Лейкоциты (в л)          | 4-9x 10 <sup>9</sup> |    |                     |   |  |  |
| ЛДГ (МЕ)                 | не более 225         |    |                     |   |  |  |
| ДДГ <b>1 (% от сум.)</b> | 19-29                |    |                     |   |  |  |
| КФК (МЕ)                 | 20-110               |    |                     |   |  |  |
| AcAT (ME)                | 5-25                 |    |                     |   |  |  |

Отформатируйте полученную таблицу, применив к ней Стили таблиц ленты Конструктор. Примените фигурные границы с помощью панели Нарисовать границы ленты конструктор. Сохраните созданный стиль таблицы. Сохраните изменения в документе. Закройте программу